④ swapの大きさは、実メモリと同じ大きさを入力し、「続ける」まで移動し、enter

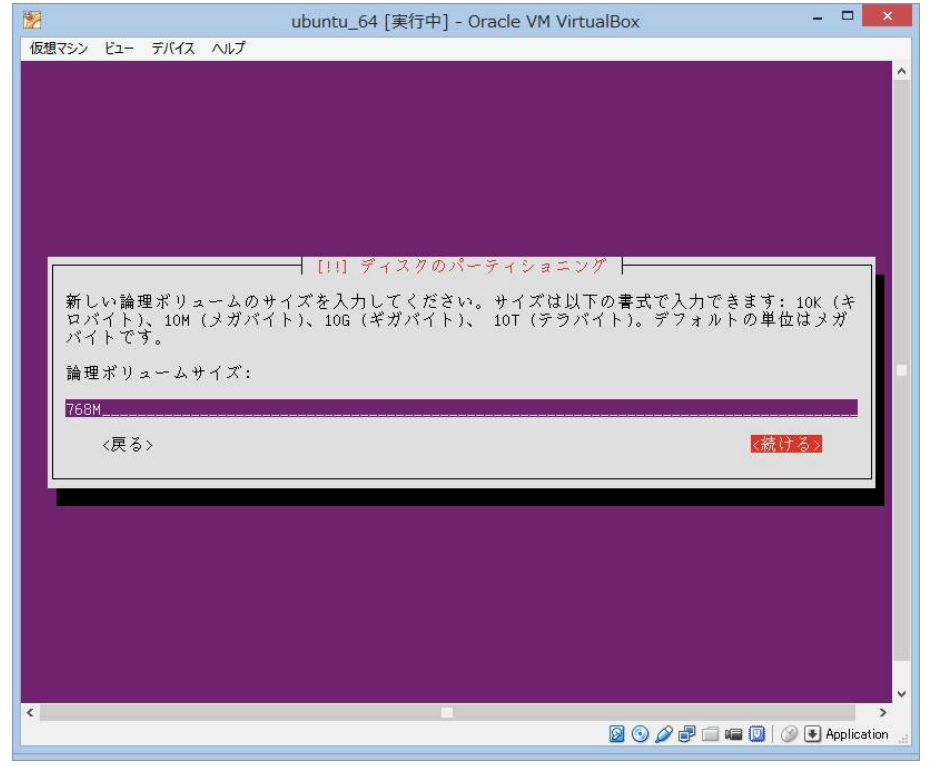

④「論理ボリュームの作成」を選択し、enter

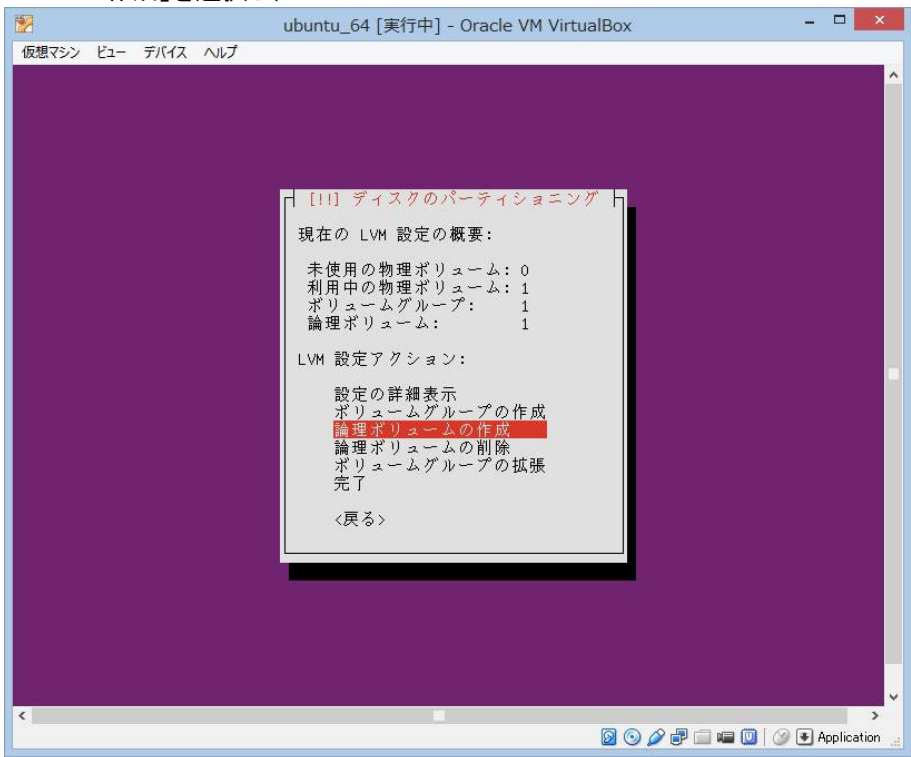

## ubuntuにMATEをインストールする手順

🚯 そのまま、enter

| 2       | ubuntu_64 [実行中] - Oracle VM VirtualBox | -  | ×               |
|---------|----------------------------------------|----|-----------------|
| 仮想マシン ビ | ユー デバイス ヘルプ                            |    |                 |
|         |                                        |    | <u>^</u>        |
|         |                                        |    |                 |
|         |                                        |    |                 |
|         |                                        |    |                 |
|         |                                        |    |                 |
|         |                                        |    |                 |
|         |                                        |    |                 |
|         | [11] ディスクのパーティショニング                    | 1  |                 |
|         | 新しい論理ボリュームを作成するボリュームグループを選択してください。     |    |                 |
|         | ボリュームグループ:                             |    |                 |
|         | lvmgroup (7562MB)                      |    |                 |
|         | 〈戻る〉                                   |    |                 |
|         |                                        |    |                 |
|         |                                        |    |                 |
|         |                                        |    |                 |
|         |                                        |    |                 |
|         |                                        |    |                 |
|         |                                        |    |                 |
|         |                                        |    | -               |
|         |                                        |    | ~               |
| <       |                                        | ₩A | ><br>oplication |
|         |                                        | -  | 10              |

④ rootの論理ボリューム名を入力し、「続ける」へ移動し、enter

| 2     |                |      | ubuntu_64 [実行中] - Oracle VM VirtualBox - | - 🗆 🗙       |
|-------|----------------|------|------------------------------------------|-------------|
| 仮想マシン | <pre>ビュ−</pre> | デバイス | へいプ                                      |             |
|       |                |      |                                          | <u>^</u>    |
|       |                |      |                                          |             |
|       |                |      |                                          |             |
|       |                |      |                                          |             |
|       |                |      |                                          |             |
|       |                |      |                                          |             |
|       |                |      |                                          |             |
|       |                |      | [11] ディスクのパーティショニング                      |             |
|       |                |      | 新しい論理ボリュームに使いたい名前を入力してください。              |             |
|       |                |      | 論理ボリューム名:                                |             |
|       |                |      | lvmroot                                  |             |
|       |                |      | 〈戻る〉 (続ける)                               |             |
|       |                |      |                                          |             |
|       |                |      |                                          |             |
|       |                |      |                                          |             |
|       |                |      |                                          |             |
|       |                |      |                                          |             |
|       |                |      |                                          |             |
|       |                |      |                                          |             |
|       |                |      |                                          |             |
| <     |                |      |                                          | Application |

49 残り全てをrootに割り当てるので、そのまま、タブで「続ける」へ移動し、enter

|                       | ubuntu_64 [実行      | 行中] - Oracle VM Virt | ualBox      | - U ×     |
|-----------------------|--------------------|----------------------|-------------|-----------|
| 想マシン ビュー デバイン         | え ヘルプ              |                      |             |           |
|                       |                    |                      |             |           |
|                       |                    |                      |             |           |
|                       |                    |                      |             |           |
|                       |                    |                      |             |           |
|                       |                    |                      |             |           |
|                       |                    |                      |             |           |
|                       |                    |                      |             |           |
| <i></i>               | - [11]             | 200-200-20           |             |           |
|                       | 1 [[1] 7 1 4       | クロハーティンヨーン           | 1           |           |
| 新しい論理ボリ               | ュームのサイズを入力してく      | ださい。サイズは以            | 下の書式で入力できまう | す: 10K (キ |
| ロバイト)、10M<br>  バイトです。 | 1 (メカバイト)、10G (キカノ | N1ト)、101(アフハ         | イト)。アノオルトの5 | 単位はメカ     |
|                       | 1000 1000 .        |                      |             |           |
| 論理ボリューム               | サイズ:               |                      |             |           |
| 7562MB                |                    |                      |             |           |
| ノ豆ズ、                  |                    |                      |             | 古日之人      |
| 10.01                 |                    |                      |             |           |
|                       |                    |                      |             |           |
|                       |                    |                      |             |           |
|                       |                    |                      |             |           |
|                       |                    |                      |             |           |
|                       |                    |                      |             |           |
|                       |                    |                      |             |           |
|                       |                    |                      |             |           |
|                       |                    |                      |             |           |
|                       |                    |                      |             |           |
|                       |                    |                      |             |           |
|                       |                    |                      |             | >         |

## ④ 「完了」を選択し、enter

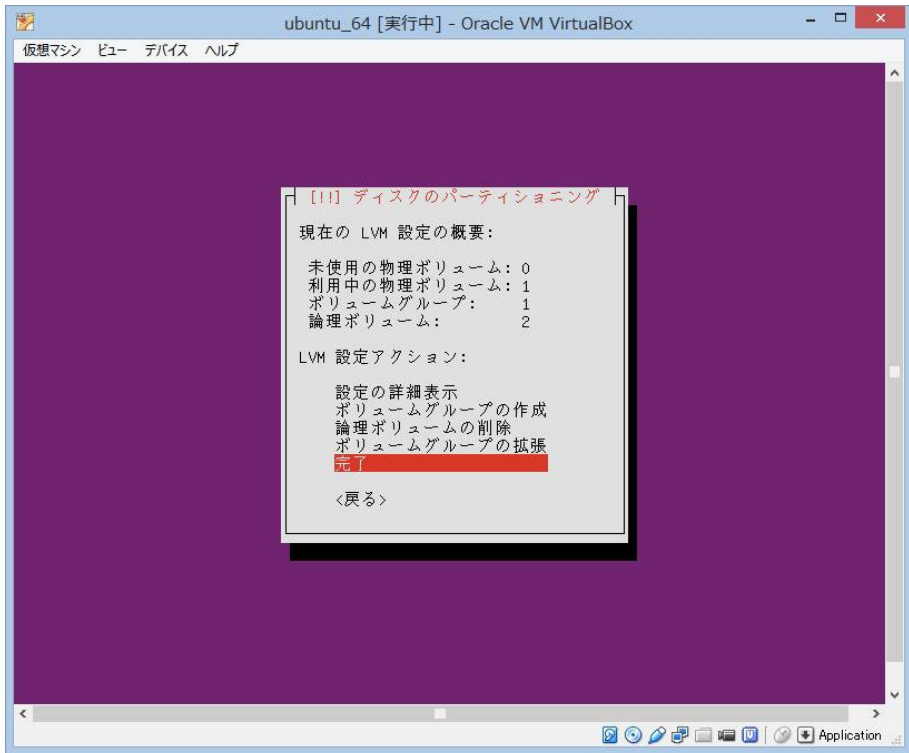

④ rootの「利用方法」と「マウント」を設定する為、色のついたところを選択し、enter

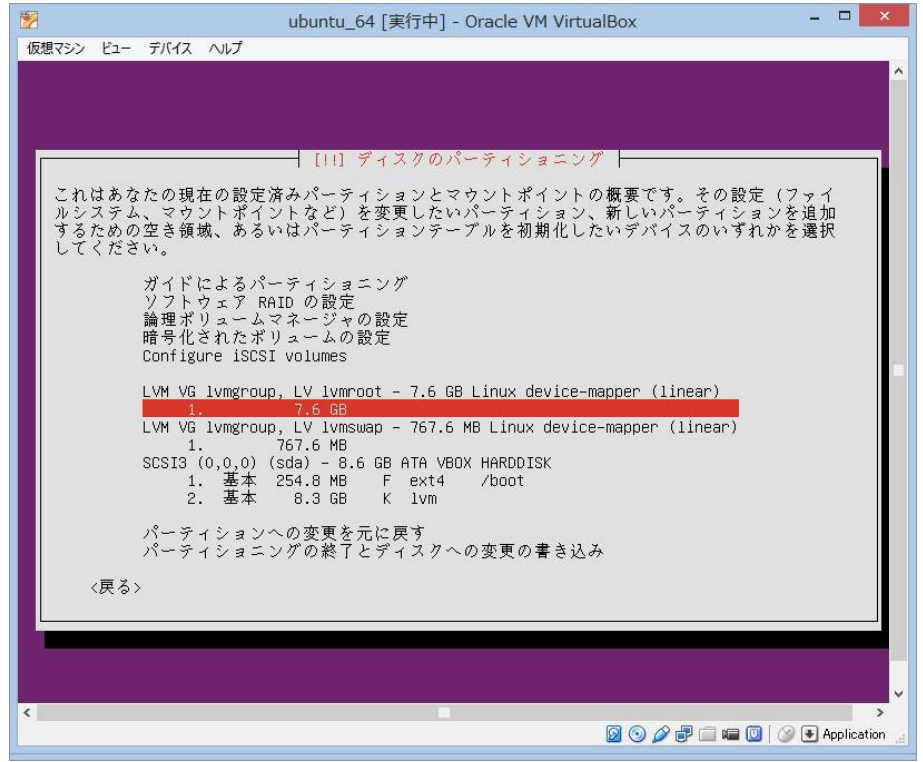

④「利用方法」に「ext4ジャーナリングファイルシステム」を選択し、 「マウントポイント」に「/」を選択し、「パーティションのセットアップを終了」に移動し、enter

| 仮想マシン ビュー デバイス ヘルプ                                                                    | ^ |
|---------------------------------------------------------------------------------------|---|
|                                                                                       | ^ |
|                                                                                       |   |
|                                                                                       |   |
|                                                                                       |   |
|                                                                                       |   |
|                                                                                       |   |
| LVM VG lvmgroup, LV lvmroot のバーティション 1 を編集しています。このバーティションに既存<br>のファイルシステムが見つかりませんでした。 |   |
| パーティション設定:                                                                            |   |
| 利用方法: ext4 ジャーナリングファイルシステム                                                            |   |
| マウントポイント: /                                                                           |   |
| マウントオブション: defaults<br>ラベル: なし                                                        |   |
| 予約ブロック: 5%<br>典型的な利用方法: 標準                                                            |   |
| ほかのパーティションからデータをコピー                                                                   |   |
| このパーティションのデータの削除<br>パーティションのセットアップを終了                                                 |   |
| 〈戻る〉                                                                                  |   |
|                                                                                       |   |
|                                                                                       |   |
|                                                                                       |   |
|                                                                                       |   |
|                                                                                       | ~ |
|                                                                                       |   |

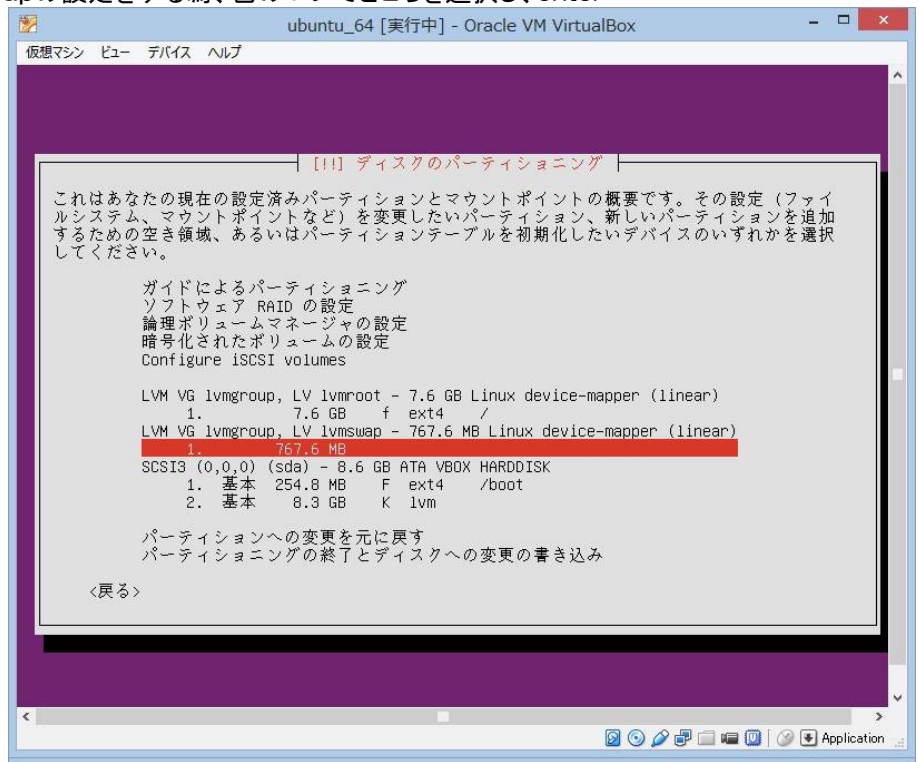

卿 次に、swapの設定をする為、色のついてところを選択し、enter

⑩「利用方法」に「スワップ領域」を選択し、「パーティションのセットアップを終了」へ移動し、enter

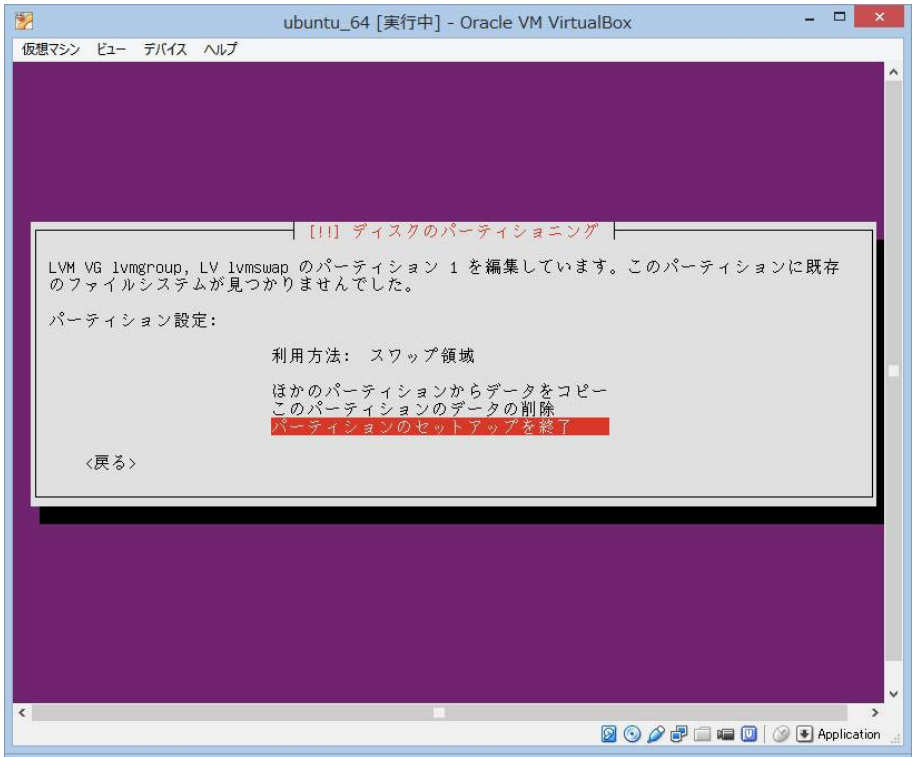

(51) 「パーティショニングの終了とディスクへの変更の書き込み」へ移動し、enter

| 図 ubuntu_64 [実行中] - Oracle VM VirtualBox                                                                                                    |                | ×       |
|----------------------------------------------------------------------------------------------------|----------------|---------|
| 仮想マシン ビュー デバイス ヘルプ                                                                                                    |                |         |
|                                                                                                    |                | ^       |
| [!!] ディスクのパーティショニング                                                                                                    |                |         |
| これはあなたの現在の設定済みパーティションとマウントポイントの概要です。その設定(フ<br>ルシステム、マウントポイントなど)を変更したいパーティション、新しいパーティションを<br>するための空き領域、あるいはパーティションテーブルを初期化したいデバイスのいずれかを<br>してください。                                                                                                    | マイ<br>追加<br>選択 |         |
| ガイドによるパーティショニング<br>ソフトウェア RAID の設定<br>論理ボリュームマネージャの設定<br>暗号化されたボリュームの設定<br>Configure iSCSI volumes                                                                                                    |                |         |
| LVM VG lvmgroup, LV lvmroot - 7.6 GB Linux device-mapper (linear)<br>1. 7.6 GB f ext4 / /<br>LVM VG lvmgroup, LV lvmswap - 767.6 MB Linux device-mapper (linear)<br>1. 767.6 MB f スワップ スワップ<br>SCSI3 (0,0,0) (sda) - 8.6 GB ATA VBOX HARDDISK<br>1. 基本 254.8 MB F ext4 /boot<br>2. 基本 8.3 GB K lvm |                |         |
| パーティションへの変更を元に戻す                                                                                                    |                |         |
| パーティンダーンク の影」とティスケベの変更の書き込み<br>〈戻る〉                                                                                                    |                |         |
|                                                                                                    |                |         |
|                                                                                                    |                | ~       |
| \$<br>                                                                                                    | Applicat       | tion _= |

(52) 「はい」を選択し、enter

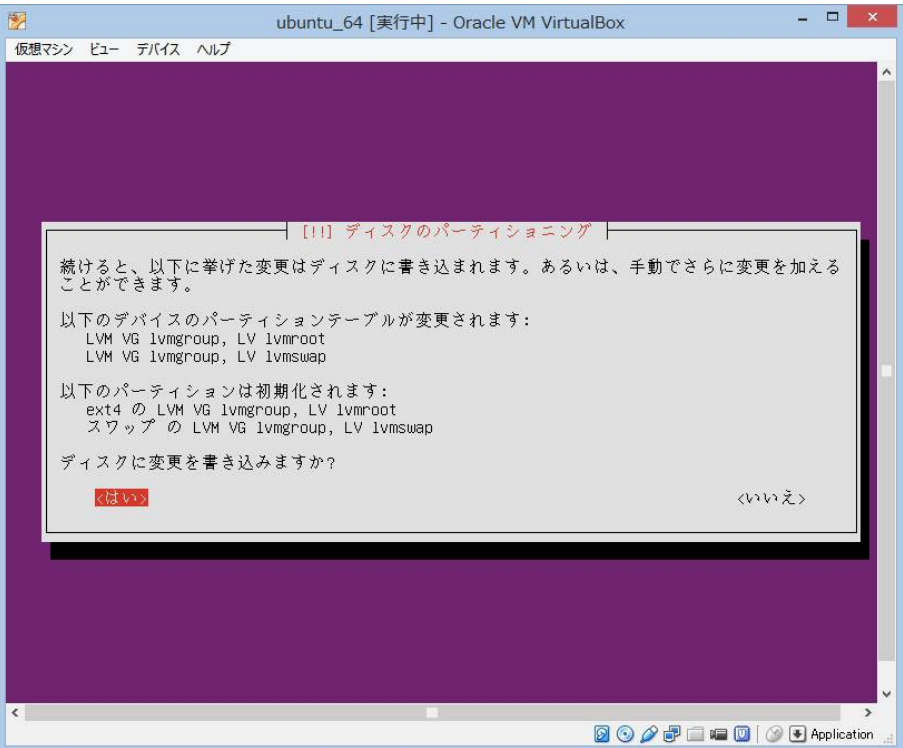

(53) お好みにより選択し、enter

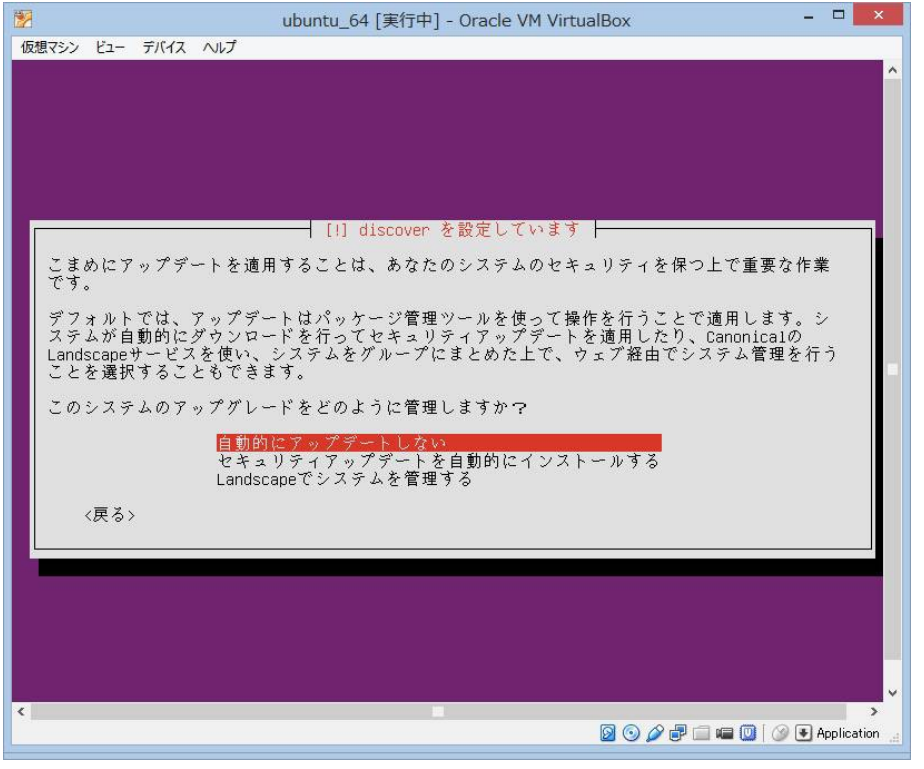

(54) MATEは後でインストールするので、ここでは、何も指定せず、タブで「続ける」へ移動し、enter

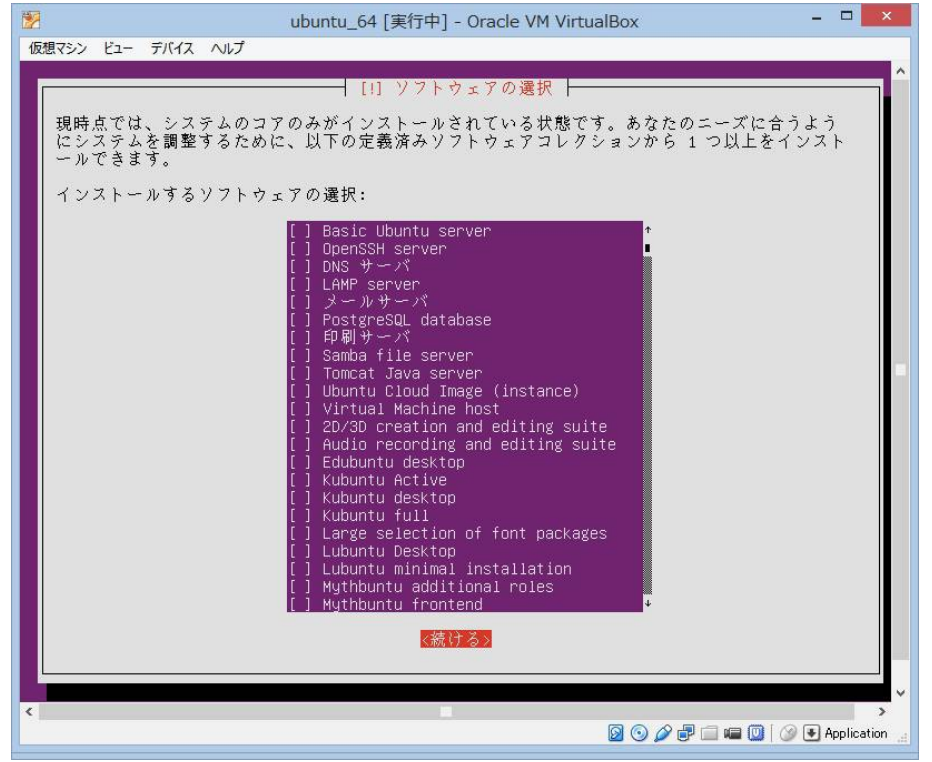

(55) 「はい」を選択し、enter

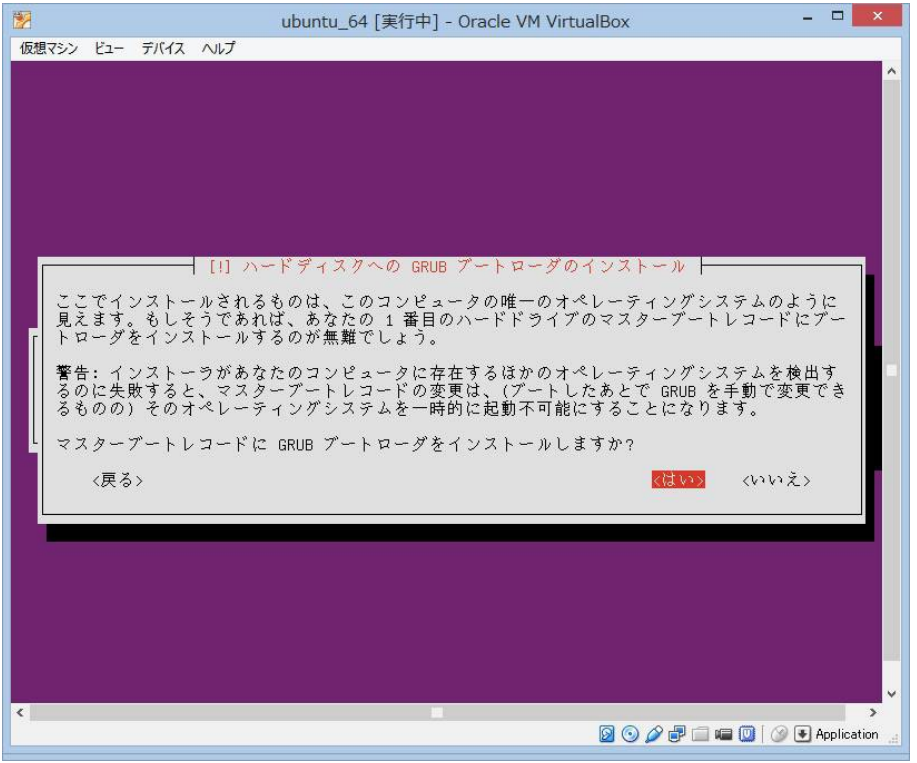

(56) 「はい」を選択し、enter

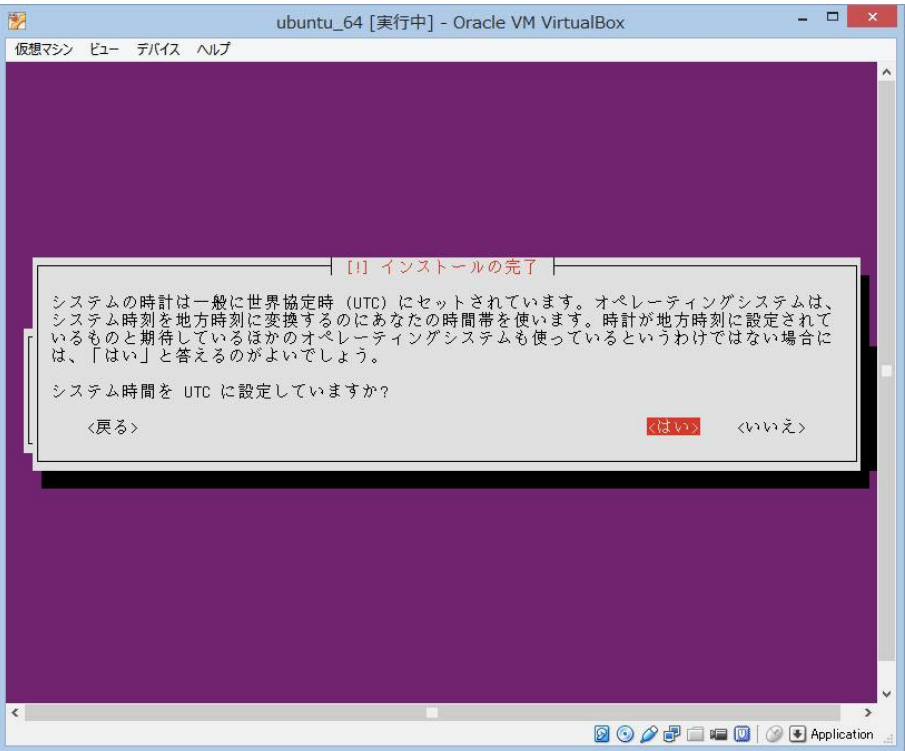

(57) 「続ける」を選択し、enter

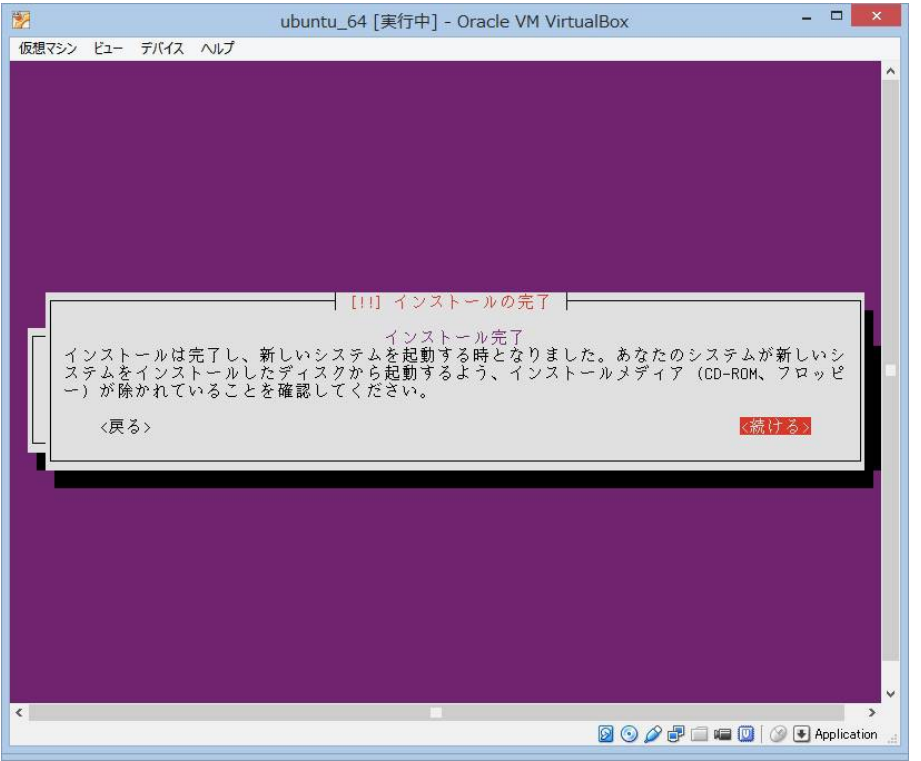

(58) 再起動後、コマンドプロンプトが起動するので、ユーザを入力し、enter、パスワードを入力し、enter

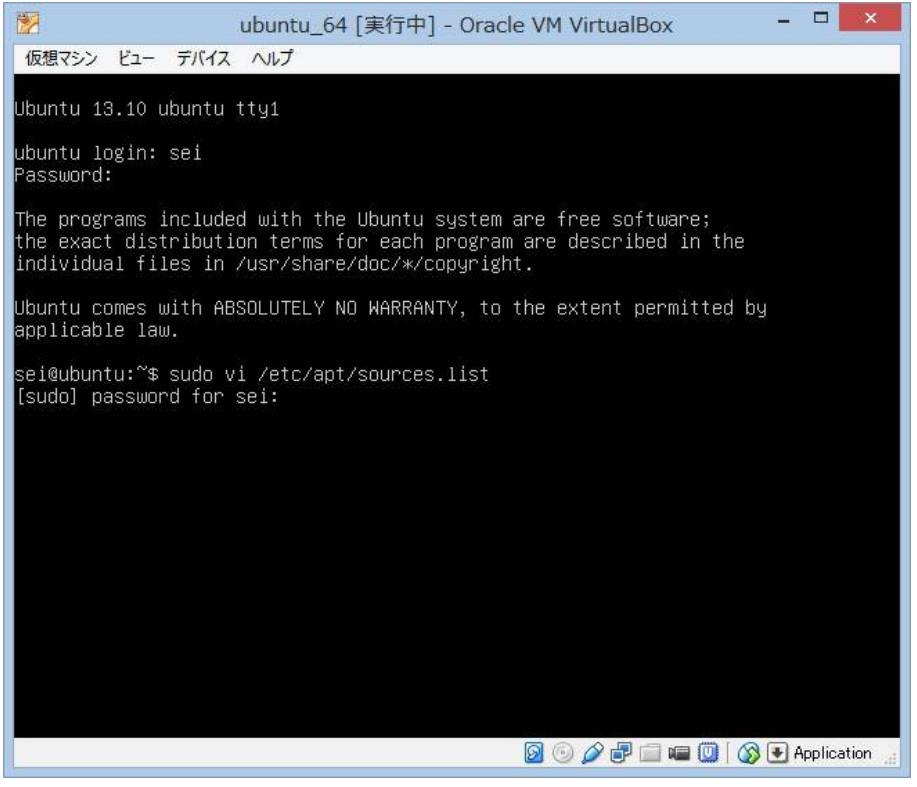